# 电脑故障诊断和系统复原指南

hp

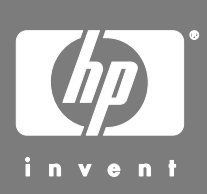

Hewlett-Packard 产品和服务的所有保修限于这些产品与服务所附带的明确保修 声明。本文的任何条款都不应视作构成保修声明的附加条款。HP 不对本文的技 术性错误、编印错误或冗长负任何责任。

对于在非 HP 提供的设备上 HP 软件的使用和可靠性, HP 概不负责。

本文档包含的所有权信息均受版权保护。未经 HP 事先书面许可,不得将本文档的任何部分影印、复制或翻译成其他语言。

Hewlett-Packard Company P.O. Box 4010 Cupertino, CA 95015-4010 USA

Copyright © 2005 Hewlett-Packard Development Company, L.P.

本产品使用了受版权保护的技术,应 Macrovision 公司和其他权利持有人为保护 其美国专利和其他知识产权的要求,我们采取了一些保护措施。在使用此版权保 护技术之前必须得到 Macrovision 公司的授权,且只能作为家用和其他受限的观 赏用途,除非得到 Macrovision 公司的授权才能另作他用。禁止反编译。根据美 国专利号 4,631,603、4,577,216、4,819,098 和 4,907,093 的许可要求, 与之相关的产品只能作为受限观赏用途。

Microsoft 和 Windows 是 Microsoft Corporation 在美国的注册商标。

HP 支持科技产品在法律允许范围内的使用,我们不认可、也不鼓励我们的产品 被用于著作权法所不允许的目的。

本文档中的内容可随时更改, 恕不另行通知。

# 目录

| 从软件问题中复原1      |  |
|----------------|--|
| 修复电脑概述1        |  |
| 重新启动电脑1        |  |
| 关闭电脑1          |  |
| 更新驱动程序2        |  |
| Microsoft 系统还原 |  |
| 应用程序和驱动程序复原2   |  |
| 系统复原概述3        |  |
| 制作系统复原光盘4      |  |
| 制作复原工具 CD4     |  |
| 使用复原光盘进行系统复原5  |  |
| 使用硬盘进行系统复原5    |  |
| 硬盘空间7          |  |
| 故障诊断7          |  |

# 从软件问题中复原

在正常操作过程中,电脑会用到操作系统和已安装的 软件程序。如果您的电脑工作不正常或因运行软件而 终止响应,您可以进行修复。

部分软件的修复仅需重新启动电脑,其他软件的修复 需要使用硬盘上的文件进行"系统复原"。

您的硬盘包含"系统复原"映像,其中包括出厂时预装在电脑上的所有软件文件。需要进行系统复原的情况非常罕见,不过使用复原映像可以很容易地完成系统复原。

因为您硬盘的"系统复原"映像中包含所有必需的信息,所以附件盒中不再附带复原光盘。

为备份起见,按照本文档下面"制作系统复原光盘" 中的说明,您可以将系统复原映像复制到 CD/DVD。

您还应制作"HPPC复原工具 CD"。该 CD 包含的 实用程序可用于更改硬盘。有关详细信息,请参见 "制作复原工具 CD"。

**注**: 需要注意的是在进行电脑修复时,您需要按照本 文档介绍的顺序进行。

#### 修复电脑概述

本部分列出了当您遇到软件问题需要修复时可用的方法。随后的部分详细介绍了每种方法。您必须按照此 处列出的顺序进行每个步骤。

- 重新启动电脑
- 关闭电脑
- 更新驱动程序
- Microsoft 系统还原
- 应用程序和驱动程序复原
- 系统复原

注:如果您替换硬盘,您只需运行"系统复原"。

另外,您的电脑可能附带"软件修复向导" (仅适用于部分型号)。使用此向导,您可 以访问本章中介绍的多种修复方法,其中 包括:

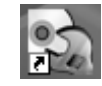

- 制作系统复原光盘
- Microsoft 系统还原
- 应用程序和驱动程序复原
- 系统复原

要启动该向导,请双击其桌面图标,或者单击"开 始"、"所有程序"、"PC帮助和工具",然后单 击"软件修复向导"。

#### 重新启动电脑

重新启动是修复电脑最简单的方法。当您重新启动 时,电脑会重新将操作系统和软件装入内存。

重新启动电脑:

- 1 关闭所有打开的程序和窗口。
- **2** 单击"开始"。
- 3选择"关闭计算机"。
- **4** 单击"重新启动"。

#### 关闭电脑

关机再重新开机这一过程,会强制电脑重新将操作系 统装入内存,这将清除某些跟踪信息。此操作可能消 除重新启动之后仍会存在的某些问题。

关闭电脑:

- 1 关闭所有打开的程序和窗口。
- **2** 单击"开始"。
- 3选择"关闭计算机"。
- **4** 单击"关机"。
- 5 按主机开关按钮启动电脑。

# 更新驱动程序

驱动程序为一种软件程序,可使电脑与其连接着的 设备(例如:打印机、硬盘、鼠标或者键盘)进行 通讯。

通过执行以下步骤更新驱动程序,或者返回以前安装 的驱动程序(如果新驱动程序无法解决您的问题)。

- **1** 单击"**开始**",右键单击"**我的电脑**",然后单击 "**属性**"。弹出"系统属性"窗口。
- 2 单击"硬件"选项卡,然后单击"设备管理器"。 弹出"设备管理器"窗口。
- 3 单击加号 (+) 展开设备的目录,您希望更新该设备的驱动程序或返回该设备以前安装的驱动程序,例如"键盘"。右键单击具体的项目(例如"PS-2键盘"),然后选择"属性"。弹出选定设备的"属性"窗口。
- **4** 单击"**更新驱动程序**"或"**返回驱动程序**",然后 按照屏幕上的指导进行操作。

#### Microsoft 系统还原

Microsoff<sup>®</sup> Windows<sup>®</sup> XP 附带一种功能,该功能可使 您将电脑配置还原到未出现当前软件问题时的状况。 该功能的实现方法是创建一个"还原点",其中记录 有那一时刻电脑的各项设置。

当您在"添加或删除程序"窗口,单击"添加新程 序"(通过单击"开始"、"控制面板"、"添加 或删除程序"打开)添加程序时,操作系统会在添 加新软件之前自动创建一个还原点。您还可以手动 进行设置。

如果您认为遇到的问题可能由电脑软件引起,请使用 "系统还原"将电脑还原到上一个还原点。

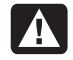

警告:在使用"HP PC 系统复原"程序之前 请首先使用此"系统还原"功能。 启动"系统还原":

- 1 关闭所有打开着的程序。
- **2** 单击"开始"。
- 3选择"所有程序"。
- 4选择"附件"。
- 5选择"系统工具"。
- 6单击"系统还原"。
- 7 单击"下一步"。
- 8 按屏幕上的指导进行操作。

手动添加还原点:

- 1 关闭所有打开的程序。
- **2** 单击"开始"。
- 3 选择"所有程序"。
- 4 选择"附件"。
- 5 选择"系统工具"。
- 6 单击"创建一个还原点"。
- 7 单击"下一步"。
- 8 按屏幕上的指导进行操作。

要获得有关软件还原点的更多信息,请:

- **1** 单击"开始"。
- **2** 单击"帮助和支持"。弹出"帮助和支持中心"窗口。
- **3** 在"搜索"框中键入"系统还原",然后单击"**搜** <u>索</u>"。

#### 应用程序和驱动程序复原

如果意外删除了某个出厂时预装的驱动程序或软件程序(也称作"应用程序")或其受到了损坏,您可以使用"HP应用程序复原"程序重新安装此软件程序(仅适用于部分型号)。

注:为确保您的电脑附带有该程序,请执行以下过程中的第3到5步。如果在 "PC 帮助和工具" 文件夹中列出了 "HP 应用程序复原",则表明您的电脑附带有此程序。

**注**: 请勿使用此"应用程序复原"程序重新安装电脑 包装箱中附带的 CD 或 DVD 上的软件程序。请直接 使用 CD 或 DVD 安装这些程序。

启动"应用程序复原"或"驱动程序复原":

- 1关闭所有应用程序和文件夹(如果您正在复原驱动 程序,请跳至第3步)。
- 2 卸载受损的应用程序:
  - a 单击"开始"、"控制面板",然后单击"添加或删除程序"。
  - **b** 选择您希望删除的程序,然后单击"**更改或删** 除"。
- 3 单击"开始"。
- 4选择"所有程序"。
- 5 选择"PC帮助和工具"。
- 6 单击"HP 应用程序复原"。
- 7 单击"应用程序安装"或"驱动程序安装",然后 单击"下一步"。
- 8 选择要安装的驱动程序或应用程序,然后单击"安 装"。
- 9 重复第7和第8步,安装其他驱动程序或应用程序。
- 10 完成应用程序或驱动程序的复原后,关闭"应用程序复原"程序。然后单击"开始"、"关闭计算机",然后单击"重新启动"以重新启动电脑。

▲ 警告: 请勿跳过这最后一步! 完成应用程序或 驱动程序的复原操作后,必须重新启动电脑。

#### 系统复原概述

在尝试使用前面提到的方法修复系统软件后,您可以 运行"系统复原"程序,来作为重新安装操作系统和 应用软件的最后办法。 "系统复原"提供了两种复原选项:

- 标准复原 此选项用于恢复出厂预装的程序、驱动程序和操作系统,而不会影响到您在购买电脑之后所创建的所有数据文件。"系统复原"之后某些数据文件将很难再找到,因此最好在执行"系统复原"之前先备份硬盘中的所有文件。
- 完整系统复原 此选项彻底删除硬盘上的内容并 将硬盘重新格式化(包括删除您创建的所有数据文件)。完整"系统复原"使用复原映像或光盘重新 安装操作系统、软件程序和驱动程序。不过您必须 重新安装电脑出厂时未预装的所有软件。其中包括 电脑附件盒中所含 CD 上的软件,以及自购买电脑 以来您自行安装的各类软件及程序。

**注**:如果您电脑的硬盘是空的或曾受到破坏,那么您 将只能看到"完整系统复原"选项。

另外,您必须从以下方法中选择一种以执行"系统复 原"。

 复原映像 — 使用存储于您硬盘上的复原映像进行 复原。复原映像为一种包含原始软件副本的文件。 要使用硬盘上的复原映像进行系统复原,请参见 "使用硬盘进行系统复原"。

**注**:复原映像会占用硬盘的一部分空间,这部分 空间无法再用于数据存储。

 复原光盘 — 使用复原光盘 (CD/DVD) 集运行复 原,该复原光盘集为您使用存储在硬盘上的文件 制作的光盘。要制作复原光盘,请执行以下部分 的步骤。

# 制作系统复原光盘

按照本部分介绍的步骤,使用存储在您硬盘上的复原 映像制作系统复原光盘集。该映像包含出厂前预装的 操作系统和软件程序文件。

您只能为您的电脑制作一套复原光盘。您制作的复原 光盘只能用于您自己的电脑上。

制作完复原光盘成后,如果希望释放额外的硬盘空间,您可以删除复原映像。

**注**:除非您已经制作了复原 CD/DVD,否则切忌删 除复原映像。

#### 选择复原光盘媒体

使用 DVD 而非 CD 来制作复原光盘,会有诸多益处:

- DVD 具有更快的数据传输率。还原原始数据时, DVD 复原光盘要比 CD 复原光盘速度快。
- 制作 DVD 复原光盘所需的时间要比制作 CD 复原 光盘少。
- DVD 容量比 CD 大,因此要刻录和存储的光盘数 少。

要制作复原光盘,您的电脑必须拥有 CD/DVD Writer 光驱,或者其他能够写入 CD 或 DVD 的 光驱。

复原光盘集中所含的光盘数目取决于您的电脑型号。 光盘制作程序会告诉您制作复原光盘集所需空白光盘 的数目。整个过程历时较长,其中包括检查刻录在光 盘上的信息是否正确所需的校验时间,每张盘最长 15分钟。

在此过程中您随时都可以停止。下次运行该程序时, 它会从您上次退出的位置继续。

#### 制作系统复原光盘的步骤:

- 1 关闭所有打开的程序。
- **2** 单击"开始"。

- **3** 选择"所有程序"。
- 4 选择"PC帮助和工具"。
- **5** 单击 "HP PC **复**原 CD-DVD 制作程序"。弹出 "复原 CD/DVD 制作程序"窗口。
- 6 按屏幕上的指导进行操作。制作过程中,为每一张 光盘贴上标签,例如:复原光盘1、复原光盘2。
- 将"系统复原"光盘存放在稳妥之处。

#### 制作复原工具 CD

除了"系统复原"光盘,您还可以制作"复原工具 CD"。"复原工具 CD"可用于:

- 阅读"复原工具 CD"上每个实用程序的使用指导。
- 从复原分区打开"系统复原"程序。
- 删除电脑硬盘上的"系统复原"分区以增加用于存 放数据的空间。
- 在电脑硬盘上创建新的数据分区。
- 启动 Microsoft 故障恢复控制台(一个由 Microsoft 提供的用于进行操作系统诊断和修复的 实用程序)。

警告:使用 HP"电脑复原工具 CD"更改您 A 的硬盘之前,请按照上文所述制作"系统复 原"光盘。删除"系统复原分区"之后将无法 再制作"系统复原光盘"。

使用这些实用程序之前,您必须制作"复原工具 CD"。

制作或启用"复原工具 CD"的步骤:

- **1**单击"开始"。
- 2选择"所有程序"。
- 3选择"PC帮助和工具"。
- 4 单击 "HP PC 复原工具 CD"。工具窗口打开。
- 5 按屏幕上的指导进行操作。
- 将"复原工具 CD"存放于稳妥之处。

# 使用复原光盘进行系统复原

本部分包含使用复原光盘进行系统复原的步骤,其中 复原光盘按照"制作系统复原光盘"中的介绍制作。

使用复原光盘运行系统复原程序:

- 1 如果电脑尚可运行,为您希望保存的所有数据文件 制作备份 CD/DVD 。完成后,从光盘托盘中取出 备份光盘。
- 2 将编号为 #1 的复原光盘插入相应的光驱托盘 (CD 或 DVD),然后关闭托盘。
- 3 关闭电脑:
  - 如果电脑尚可运行,请单击"开始"、"关闭 计算机",然后单击"关机"。

或者

- 如果电脑无响应:按住主机开关按钮大约5 秒, 直到电脑关闭。
- 4 断开除显示器、键盘和鼠标之外所有与电脑连接着 的外围设备。
- 5 断开或拆除所有外部驱动器。
- 6 按下主机开关按钮启动电脑。
- 7 电脑使用复原光盘开始复原。按照屏幕上显示的指 导进行操作。
  - 对于"标准复原",请按[R]键。选择"下一 步"继续执行"系统复原"。选择"是"开始 复原。按照指示插入余下的复原光盘。

#### 或者

• 要选择"完全系统复原",请按 [F]。选择 "是"执行"完全系统复原"。按照指示插入 余下的复原光盘。

或者

• 如果您电脑的硬盘是空的或曾遭到破坏,那么 按 [R] 执行"完全系统复原"。按照指示插入余 下的复原光盘。

# 

警告:"完整系统复原"选项将删除您自电脑 购买以来创建或安装的所有数据或程序。请 务必将所有您希望保留的数据备份到可移动 光盘。

- 8 如果出现提示,插入下一张光盘。
- 9 复原程序结束时,取出最后一张光盘。

注: 如果"完整系统复原"结束时显示"Please Insert Login Advanced Installation Disc Number 1 and Restart (请插入登录高级安装光盘 1,然后重 新启动电脑)"的消息,请从光驱托盘中取出复原 光盘,然后重新启动电脑。您不必插入显示消息中 提及的光盘。

- 10 单击"重新启动"以重新启动电脑。
- 11 电脑重新启动后,显示一系列启动屏幕。要继续使 用初始的 Microsoft Windows 设置,您必须回答 一些问题。
- 12 完成电脑启动和注册过程,然后等待桌面出现。 稍后关闭电脑,重新连接所有外围设备,然后启 动电脑。
- 13 重新安装电脑出厂时未预装的软件。
- 14 将数据文件从备份光盘复制到硬盘。

#### 使用硬盘进行系统复原

选择以下步骤之一,重新将复原映像中的软件安装到 硬盘上。

- 在电脑尚有反应的情况下启动"系统复原"
- 在电脑无反应的情况下启动"系统复原"

#### 在电脑还有反应的情况下启动"系统复原"

- 1关闭电脑。断开除显示器、键盘和鼠标之外所有与电脑连接着的外围设备。启动电脑。
- 2 单击任务栏上的"开始",选择"所有程序", 选择"PC帮助和工具",然后单击"HPPC系统 复原"。

系统将提示您确认已经执行 "Microsoft 系统还原和驱动程序返回"。

- 如果您还未执行"Microsoft 系统还原和驱动程 序返回",则请单击"Microsoft 系统还原", 然后按照屏幕指令进行操作。
- 如果您已执行"Microsoft 系统还原和驱动程序 返回",则请单击"是"启动复原过程,然后 继续第3步。
- 3 按屏幕上的指导进行操作。

 醉告:"完整系统复原"选项将删除您自电脑 购买以来创建或安装的所有数据或程序。请 务必将所有您希望保留的数据备份到可移动 光盘。

4 完成电脑启动及注册过程,然后等待看到桌面。 稍后关闭电脑,重新连接所有外围设备,然后启 动电脑。

#### 在电脑没有反应的情况下启动"系统复原"

- ■关闭电脑。如有必要,按住主机开关按钮直至电脑 关闭。
- 2 断开除显示器、键盘和鼠标之外所有与电脑连接着的外围设备。
- 3 按下主机开关按钮启动电脑。
- 4 在启动过程中,执行以下操作进入"系统复原"程 序:

当带有 HP Invent 标志的蓝色屏幕出现时,按下键 盘上的 [F10] 键。(在正常启动过程继续之前,您 只有几秒钟的时间按 [F10] 键。)

5 电脑复原开始;等待屏幕上出现提示,然后按照提示进行操作。

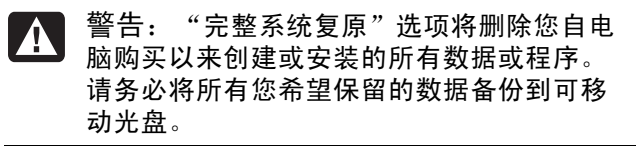

6 完成电脑启动及注册过程,然后等待看到桌面。 稍后关闭电脑,重新连接所有外围设备,然后启 动电脑。

# 硬盘空间

预装了 Windows XP 操作系统的 HP Pavilion 和 HP Media Center 台式电脑,其实际硬盘空间可能会比 产品规格、文档或包装箱上所述空间稍小。制造商是 以十进制(以10为基数)的方式来计算和标称其硬 盘容量的。而 Windows 和其他程序(比如 FDISK)则采用二进制(以2为基数)的计算方式。

在十进制计算系统中,一兆字节 (MB) 等于 1,000,000 字节,一吉字节 (GB) 等于 1,000,000,000 字节。在二进制计算系统中,一兆 字节 (MB) 等于 1,048,576 字节,一吉字节 (GB) 等 于 1,073,741,824 字节。由于计算系统不同,所以 您就会看到 Windows 所报告的硬盘容量与制造商标 称的容量有所不同。硬盘的存储容量以制造商标称的 容量为准。

在 Windows "资源管理器"和"我的电脑"窗口中,由于 Windows 一次只显示硬盘上一个分区的信息,所以其所报告的容量稍小。第一分区包含"系统复原"信息。

# 故障诊断

要解决您在安装电脑过程中可能出现的问题,请参阅 下文以寻求可能的解决办法。

症状: 描述了该类型的问题的信号或警告消息。

问题:指出导致症状出现的一种或多种原因。

解决方法: 描述为解决问题而应采取的办法。

查看症状或故障的描述,并尝试使用列出的解决方法。

所列出的某些症状可能是与您的电脑无关的。对于那些特别针对显示器或打印机的问题,请参阅设备文档 资料。

表格的内容按如下顺序排列:

- 音频
- CD-ROM、CD-RW、DVD-ROM 或 DVD Writer 光驱
- 软盘驱动器(软驱)
- 显示(显示器)
- 硬件安装
- Internet 访问
- 键盘和鼠标
- 电源
- 内存
- 杂项

音频

| 症状    | 问题          | 解决方法                                                                                   |
|-------|-------------|----------------------------------------------------------------------------------------|
| 不出声音。 | 音量被设为静音。    | 按键盘上的"静音"按钮以查看是否启用了静音功能。<br>或者<br>1 单击"开始",然后单击"控制面板"。<br>2 单击"声音、语音和音频设备"(如果有),然后双击"声 |
|       |             | 音和音频设备"。<br>3 单击"静音"复选框以去掉框中的复选标记。                                                     |
|       | 音量开得太小。     | 使用键盘控制按钮增大音量。                                                                          |
|       | 扬声器未打开。     | 检查扬声器是否已打开。                                                                            |
|       | 扬声器电缆连接不正确。 | 关闭电脑,然后重新连接扬声器。                                                                        |
|       | 电脑处于待机模式。   | 按"待机"按钮(仅适用于部分型号)或按键盘上的 [Esc] 键以 退出待机模式。                                               |
|       | 使用了无源扬声器系统。 | 将其更换为有源扬声器系统。有源扬声器有电源线和电源开关<br>按钮,并与电脑的"Audio Out"(绿色接口)相连接。                           |
|       | 插着耳麦。       | 拔下耳麦。                                                                                  |

# CD-ROM、CD-RW、DVD-ROM 或 DVD Writer 驱动器

| 症状                                                                       | 问题                                          | 解决方法                                                                                                    |
|--------------------------------------------------------------------------|---------------------------------------------|----------------------------------------------------------------------------------------------------|
| CD-ROM、CD-RW、<br>DVD-ROM、<br>DVD+RW/+R、<br>DVD-RW/-R 或双层<br>DVD+R 驱动器无法读 | 驱动器托架中的光盘放<br>反了。                           | 重新插入光盘,使标签面朝上。                                                                                                    |
|                                                                          | DVD 驱动器识盘的时间<br>较长,因为播放之前它要<br>判断媒体类型。      | 至少等待 30 秒, 以便让 DVD 驱动器判断媒体类型。如果这段时间过后它仍未识盘,请参考本主题列出的其他解决方法。                                                                                                    |
| 过长。                                                                      | 光盘不洁。                                       | 用 CD 清洁工具清洁光盘,这类工具在很多电脑商场都有销售。                                                                                                    |
|                                                                          | Windows 检测不到 CD-<br>ROM 或 DVD-ROM 驱动<br>程序。 | <ul> <li>驱动程序可能已经遭到破坏。按以下步骤强行重新安装此软件:</li> <li>1 单击"开始",然后单击"控制面板"。</li> <li>2 单击"性能与维护"(如果有),然后双击"系统"。</li> <li>3 单击"硬件"选项卡,然后单击"设备管理器"按钮。</li> <li>4 单击 DVD/CD-ROM 驱动器旁边的"加号"(+),选择那个有问题的驱动器。</li> <li>5 单击"操作"菜单项,并选择"卸载"。单击"确定"。</li> <li>6 重新启动电脑:单击"开始",单击"关闭计算机",然后单击"重新启动"。</li> </ul> |

| CD-ROM、CD-RW | ∕、DVD-ROM | 或 DVD Writer | 驱动器 | (接上页) |
|--------------|-----------|--------------|-----|-------|
|--------------|-----------|--------------|-----|-------|

| 症状                   | 问题                           | 解决方法                                                                                                    |
|----------------------|------------------------------|----------------------------------------------------------------------------------------------------|
| 无法取出 CD 或 DVD<br>光盘。 | 电脑未开机。                       | 启动电脑, 然后按"弹出"按钮使托架弹出。                                                                                                    |
| 无法制作(烧录)<br>光盘。      | 光盘的问题。                       | <ul> <li>确保标签面朝上并居中放置于托架中。</li> <li>检查并确保您所使用的光盘是驱动器认可的光盘类型(媒体)。尝试使用另一种品牌的光盘。</li> <li>确保光盘清洁无损。刻录过程的中断会导致光盘受损,请换一张光盘再试。</li> <li>针对您希望录制文件的类型,使用相应类型的光盘。使用 CD-R 光盘时应确保:刻录音乐时应使用空白 CD 光盘,刻录数据 CD 时使用空白盘或可追加数据的光盘(光盘上留有添加更多数据文件的空间)。</li> <li>制作光盘副本时请检验您使用的光盘类型是否正确。<br/>RecordNow! 仅能刻录到与源光盘同一类型的光盘。例如,只能将 DVD 刻录在 DVD+R 或 DVD+RW 光盘上,只能将 CD 刻录在 CD-R 或 CD-RW 光盘上。</li> </ul> |
|                      | 驱动器的问题。                      | <ul> <li>确保光盘位于正确的驱动器中。</li> <li>确认刻录之前选择了合适的驱动器。RecordNow! 会选定它找到的第一个光驱,但开始刻录之前您可以在 RecordNow! 中自行选择用于刻录的驱动器。</li> <li>确保刻录光盘托盘清洁无损。</li> <li>如果可以的话,为进行录制的驱动器选择较慢的写入速度。<br/>RecordNow! 会为每次刻录选择最优的刻录速度。请参见<br/>RecordNow! 刻录程序中的"帮助"菜单,以选择刻录速度。</li> </ul>                                                                                                    |
|                      | 电脑操作的问题。                     | <ul> <li>如果曲目超过光盘上的可用空间,RecordNow!就不允许您添加该曲目。可以在将文件刻录到光盘之前从列表中删除一个或多个曲目。</li> <li>刻录之前关闭所有软件程序和窗口。</li> <li>确认硬盘上有足够的空间用于存放刻录内容的临时副本。</li> <li>如果位于网络中,请先将要刻录的文件从网络驱动器复制到您的硬盘,然后再将其刻录到光盘。</li> <li>启用电脑的直接内存访问 (DMA)功能。</li> <li>重新启动电脑并再次尝试。</li> </ul>                                                                                                    |
| 无法将文件添加到<br>音乐 CD。   | RecordNow! 制作的音乐 CD 内的会话已关闭。 | 刻录音乐 CD 时, RecordNow! 不允许在初始刻录结束后添加文件。                                                                                                    |
| 无法将数据添加到<br>DVD。     | 使用了错误的刻录选项。                  | 确保您设置了正确的刻录选项:插入数据光盘,打开<br>RecordNow!,单击"选项"图标(扳手),单击"数据",选择<br>多会话录制选项然后单击"确定"。                                                                                                    |

CD-ROM、CD-RW、DVD-ROM 或 DVD Writer 驱动器(接上页)

| 症状                         | 问题                   | 解决方法                                                                                                    |
|----------------------------|----------------------|----------------------------------------------------------------------------------------------------|
| 无法在立体声系统中<br>播放音乐 CD。      | 光盘的问题。               | <ul> <li>使用 CD-R,而不要使用 CD-RW 光盘。</li> <li>尝试其他品牌的 CD,或检查这种品牌的光盘是否能够与您的立体声系统协调工作。请参阅随立体声系统或播放机附带的文档资料,并查阅制造商的网站。</li> <li>使用 CD,而不要用 DVD。DVD 上的音频文件可以在电脑上播放,但您制作的音乐 DVD 却不能在家用 CD 播放机中播放。</li> </ul> |
|                            | 文件类型问题。              | 刻录之前请将 .mp3 或 .wma 格式的音频文件转换为 .wav 或 .cda 格式的音乐文件。                                                                                                    |
| 音乐曲目的标题没有<br>显示在 CD 上。     | 未连接到 Internet。       | 用 Windows Media Player 播放音乐 CD 或用 RecordNow! 刻录<br>音乐 CD 时,为能显示出艺术家、标题和曲目信息,您的电脑必<br>须连接到 Internet。<br>请注意: RecordNow! 并不会将这些信息刻录到光盘。                                                               |
| 捕获视频时出现错误<br>信息。           | 未选择视频捕获设备。           | 如果您的电脑同时具有模拟和数码视频捕获设备,您需要选择捕获设备。请参见视频捕获程序的"帮助"菜单以了解如何更改选定的视频设备。                                                                                                    |
| 无法在 DVD 播放机中<br>播放 DVD 影片。 | 刻录的影片使用了错误的<br>文件格式。 | 您的 DVD 播放机不能播放刻录到 DVD 的数据文件。要正确播放 影片,请使用如 WinDVD 这样的刻录程序。                                                                                                    |
|                            | 录制方法问题。              | 用 RecordNow! 刻录的视频文件可以在电脑上观看,但不能在家用 DVD 影碟机中播放。                                                                                                    |

软盘驱动器(软驱)(仅适用于部分型号)

| 症状                            | 问题        | 解决方法                                                                                                    |
|-------------------------------|-----------|----------------------------------------------------------------------------------------------------|
| 电脑无法读取软盘 插入的软盘未格式化。<br>(软磁盘)。 |           | 要格式化软盘:<br>1 单击"开始",然后单击"我的电脑"。<br>2 右键单击"3.5 英寸软盘 (A:)"图标。<br>3 选择"格式化"。<br>4 选择必要的选项,然后单击"开始"开始格式化软盘。 |
|                               | 软盘损坏。     | 用新软盘试试。                                                                                                 |
|                               | 软盘驱动器故障。  | 按键盘上的帮助 [?] 按钮打开"帮助和支持中心",或参见《保修和支持指南》以便与技术支持部门取得联系,商讨更换事宜。                                             |
| 软驱读写指示灯常<br>亮。                | 软盘插入方式不当。 | 取出软盘并重新插入:插入软盘时圆形金属片朝下,顶面前端的<br>箭头指向驱动器,将软盘推入至不能再推入为止。                                                  |
|                               | 软盘驱动器受损。  | 按键盘上的帮助 [?] 按钮打开"帮助和支持中心",或参见《保修和支持指南》以便与技术支持部门取得联系,商讨更换事宜。                                             |

| 症状          | 问题                 | 解决方法                                                                                                    |
|-------------|--------------------|----------------------------------------------------------------------------------------------------|
| 软盘驱动器无法将信息保 | 软盘已满,或文件太大。        | 使用另一张软盘,或压缩文件以减小其占用的磁盘空间。                                                                               |
| 存(写入)全软盘。   | 软盘被设为写保护。          | 将软盘上的写保护凸耳推到未锁定位置。                                                                                      |
|             | 未正确执行"文件保存"命<br>令。 | 向软盘驱动器保存信息时,请确保您使用的是正确的盘符。                                                                              |
|             | 软盘损坏。              | 更换软盘。                                                                                                   |
|             | 软盘未格式化。            | 要格式化软盘:<br>1 单击"开始",然后单击"我的电脑"。<br>2 右键单击"3.5 英寸软盘 (A:)"图标。<br>3 选择"格式化"。<br>4 选择必要的选项,然后单击"开始"开始格式化软盘。 |

软盘驱动器(软驱)(仅适用于部分型号)(接上页)

#### 显示 (显示器)

注: 若遇到显示(显示器)问题,请参见显示器附带的文档资料,以及本表列出的常见原因和解决方法。

| 症状                     | 问题                                      | 解决方法                                             |
|------------------------|-----------------------------------------|--------------------------------------------------|
| 屏幕无显示,显示器电源<br>指示灯不亮。  | 显示器未连接电源线,或电<br>源线未插入电源插座。              | 重新把电源线一头插入显示器背面,另一头插入电源插<br>座。                   |
|                        | 显示器处于关闭状态(未接<br>通电源)。                   | 按显示器前部的"电源开关"按钮。                                 |
| 屏幕无显示。                 | 启用了屏幕保护程序。                              | 按任意键或移动鼠标使屏幕重新显示画面。                              |
|                        | 电脑处于待机模式。                               | 按"待机"按钮(仅适用于部分型号)或按键盘上的 [Esc] 键以退出待机模式。          |
|                        | 电脑处于休眠模式或已关<br>机。                       | 按下主机开关按钮启动电脑。                                    |
|                        | 显示器连接电缆未正确连接<br>到电脑背面。                  | 检查显示器视频接头上是否有弯曲的针脚。若无针脚弯<br>曲,将显示器连接电缆重新连接到电脑背面。 |
| 屏幕上的图像太大或太<br>小,或图像失真。 | 屏幕分辨率未按您的个人喜<br>好设置,或未设置为显示器<br>的最佳分辨率。 | 在 Windows 中调节显示器分辨率设置。参见显示器的文档资料, 了解您显示器的最佳分辨率。  |

# 硬盘

| 症状                                 | 问题                  | 解决方法                                                                                                    |
|------------------------------------|---------------------|----------------------------------------------------------------------------------------------------|
| 电脑似乎已死锁,没任何<br>反应。                 | 运行中的程序对命令停止响应。      | 使用 Windows"任务管理器"关闭所有停止响应的程序,<br>或"重新启动"电脑:<br>1 同时按下键盘上的 [Ctrl]、[Alt] 和 [Delete] 键。<br>2 选定停止响应的程序,单击"结束任务"。<br>或者<br>单击"关机",然后单击"重新启动"。<br>如果仍不奏效,那么按住主机开关按钮 5 秒钟以上关闭电脑。然后,再按主机开关按钮。 |
| 显示 "Hard disk drive<br>error " 消息。 | 部分硬盘空间已损坏或即将<br>损坏。 | 按键盘上的帮助 [?] 按钮打开"帮助和支持中心",或参见<br>《保修和支持指南》以便与技术支持部门取得联系,商讨更<br>换事宜。                                                                                                    |

# 硬件安装

| 症状          | 问题                                                  | 解决方法                                                                                                    |
|-------------|-----------------------------------------------------|----------------------------------------------------------------------------------------------------|
| 系统无法识别新装设备。 | 未安装设备驱动程序。                                          | 安装该设备附带的 CD 或软盘上的设备驱动程序,或从设备制造商的网站下载并安装驱动程序。<br>您可能需要更新 Windows XP 的驱动程序。直接联络设备销售商以获取更新。<br>对于 HP 外围设备,请访问 HP 网站。请参见《保修和支持指南》以了解详细内容。 |
|             | 设备接头插入不牢或连接不<br>正确。                                 | 确保设备正确并牢靠地与电脑连接,并且接头的针脚未弯曲。                                                                                                    |
|             | 新外部设备的电缆松脱,或<br>未接插电源电缆。                            | 确保所有电缆都已正确并牢靠地与电脑连接,并且电缆或接<br>头的针脚未弯曲。                                                                                                |
|             | 新设备的电源开关未打开。                                        | 关闭电脑,打开外部设备,然后再启动电脑使之与外设集成。                                                                                                    |
|             | 当系统建议您对配置进行更<br>改时,您未接受建议。                          | 重新启动电脑,按照指导接受所有更改。                                                                                                    |
|             | 如果新添加的即插即用扩充<br>卡的默认配置与其他设备存<br>在冲突,它将无法自动完成<br>配置。 | 取消选定操作系统中对该卡的自动设定,然后选择不会引致<br>资源冲突的基本配置。<br>也可重新配置或禁用部分设备以解决资源冲突。                                                                     |
| 新设备不工作。     | 无法安装新设备的驱动程序。                                       | 必须以电脑管理员的身份登录才能安装或卸载设备驱动程<br>序。要切换用户,可单击"开始",单击"注销",然后单<br>击"切换用户",选择计算机管理员用户。(计算机管理员<br>通常是"所有者"那个用户。)                               |

# 硬件安装(接上页)

| 症状                      | 问题             | 解决方法                                                                                                    |
|-------------------------|----------------|----------------------------------------------------------------------------------------------------|
| 安装新设备之后,新装或<br>现有设备不工作。 | 出现了硬件设备冲<br>突。 | 要解决设备冲突问题,可能需要禁用某一设备或卸载旧的设备驱动程序:                                                                         |
|                         |                | 】 单击"开始",然后单击"控制面板"。                                                                                     |
|                         |                | <b>2</b> 单击"性能和维护"(如果有)。                                                                                 |
|                         |                | 3 双击"系统"图标,然后选择"硬件"选项卡。                                                                                  |
|                         |                | 4 单击"设备管理器"按钮。                                                                                           |
|                         |                | 5 单击问题设备旁边的加号 (+),查看设备图标旁边是否有带黄圈的感叹号。感叹号表明该设备存在设备冲突或有问题。设备工作不正常时不一定会显示感叹号。                               |
|                         |                | 6 如果"设备管理器"中列有旧的或不必要的设备驱动程序,就<br>有可能引起设备冲突。要卸载旧的驱动程序以便让新设备正常<br>工作,请执行下面的操作:右键单击该设备,单击"卸载",<br>然后单击"确定"。 |
|                         |                | 7 右键单击该设备, 然后选择"属性"。                                                                                     |
|                         |                | 8 如果有"资源"选项卡,请单击该选项卡以检查是否存在设备<br>冲突。                                                                     |
|                         |                | 9 单击"常规"选项卡,查看该设备是否已启用并且工作正常。<br>如果见到"疑难解答"按钮,请单击该按钮并按设备疑难解答<br>向导屏幕上的指导进行操作。                            |
|                         |                | 10 重新启动电脑。单击"开始",单击"关闭计算机",然后选<br>中"重新启动"。                                                               |

# Internet 访问

| 症状             | 问题                              | 解决方法                                                                                                    |
|----------------|---------------------------------|----------------------------------------------------------------------------------------------------|
| 无法接入 Internet。 | Internet 服务提供商<br>(ISP) 帐号设置不当。 | 检查 Internet 设置,或联络您的 ISP 以寻求帮助。                                                                                                    |
|                | 调制解调器设置<br>不当。                  | 重新连接调制解调器,验证连接是否正确。<br>注意您的电脑可能带有连接到局域网 (LAN) 的以太网网卡(也称<br>为网卡,或 NIC)。虽然 RJ-45 以太网网卡插口看上去很象调制解<br>调器插口,但它们是有区别的。请确认您所使用的确实是调制解<br>调器插口。不要把电话线插入 NIC。也不要把网络电缆插入电话<br>插口;这样做有可能损坏 NIC。 |
|                | Web 浏览器设置<br>不当。                | 检查 Web 浏览器是否已安装且设置好与 ISP 协同工作。                                                                                                    |
|                | ISP 可能暂时中断。                     | 稍后试着再次连接,或者联络您的 ISP 寻求帮助。                                                                                                    |

# Internet 访问(接上页)

| 症状                      | 问题                        | 解决方法                                                                                                    |
|-------------------------|---------------------------|----------------------------------------------------------------------------------------------------|
| 无法自动启动 Internet<br>程序。  | 必须首先登录到 ISP,才能<br>启动某些程序。 | 登录到您的 ISP, 再启动要运行的程序。                                                                                                    |
| Internet 载入网站的时间<br>过长。 | 调制解调器设置不当。                | 检查是否选择了正确的调制解调器速度以及 COM 端口:<br>1 单击"开始",然后单击"控制面板"。<br>2 单击"打印机和其他硬件"(如果有)。<br>3 双击"电话和调制解调器选项"。<br>4 选择"调制解调器"选项卡,然后单击"属性"按钮。<br>5 在设备状态部分,检查调制解调器是否工作正常。<br>6 在设备用法部分,检查调制解调器是否已启用。<br>7 如果存在更深层的问题,请单击"故障诊断"按钮并按<br>屏幕上的说明进行操作。 |
| 用不到 AOL 程序的时候,它却启动了。    | 电脑仍在尝试使用 AOL 访问 Internet。 | <ul> <li>不妨删除 AOL 程序。</li> <li>要卸载 AOL:</li> <li>1 单击任务栏上的"开始"。</li> <li>2 单击"控制面板"。</li> <li>3 双击"添加或删除程序"。</li> <li>4 选择"America Online",单击"更改/删除",然后 按照屏幕上的指导进行操作。</li> <li>注:卸载 AOL 程序不会取消您的 AOL 帐号。</li> </ul>                |

# 键盘和鼠标

| 症状                       | 问题                     | 解决方法                                                                |
|--------------------------|------------------------|---------------------------------------------------------------------|
| 电脑无法识别键盘命令和<br>输入。       | 键盘接头连接不当。              | 用鼠标关闭电脑,重新将键盘连接到电脑背面,再次启动<br>电脑。                                    |
|                          | 运行中的程序对命令停止响<br>应。     | 用鼠标重新启动或关闭电脑。                                                       |
|                          | 键盘损坏。                  | 按键盘上的帮助 [?] 按钮打开"帮助和支持中心",或参见<br>《保修和支持指南》以便与技术支持部门取得联系,商讨更<br>换事宜。 |
| 用数字按键键盘上的方向<br>键无法移动光标。  | [Num Lock] 键可能正开<br>着。 | 按一下 [Num Lock] 键。若要使用数字按键区的方向键,不应让 [Num Lock] 指示灯亮着。                |
| 键盘上的"打印"按钮无<br>法使用。      | 有些程序无法识别"打印"<br>按钮。    | 使用程序中的"打印"菜单项。                                                      |
| 无线键盘安装后不能使用<br>或未被系统检测到。 | 键盘电池电量低或已耗尽。           | 更换无线键盘中的电池,请参阅随您的无线设备附带的文档。                                         |

# 键盘和鼠标(接上页)

| 症状                       | 问题                                                                         | 解决方法                                                                                                    |
|--------------------------|----------------------------------------------------------------------------|----------------------------------------------------------------------------------------------------|
| 移动鼠标时,屏幕上的光<br>标不动或动得太慢。 | 鼠标接头未正确插入电脑背<br>面。                                                         | <ul> <li>用键盘关闭电脑:</li> <li>1 同时按下键盘上的 [Ctrl] 键和 [Esc] 键以显示"开始"菜单。</li> <li>2 使用向上箭头或向下箭头选择"关闭计算机",然后按键盘上的 [Enter] 键。</li> <li>3 用向上或向下方向键选择"关机",然后按 [Enter] 键。</li> <li>电脑完全关闭后,将鼠标插头插入电脑背面并启动电脑。</li> </ul> |
|                          | 运行中的程序对命令停止响<br>应。                                                         | 用键盘重新启动电脑。如有可能,重新启动之前请保存所有<br>已打开的文件并关闭正在运行的应用程序。                                                                                                    |
|                          | 放置滚球类型鼠标的平面过<br>于光滑。                                                       | 使用鼠标垫或其他较粗糙的表面。                                                                                                    |
| 鼠标只能做垂直或水平移<br>动。        | 鼠标滚球不洁。                                                                    | 拆下鼠标底部的滚球挡片,用不含纤维的湿布(不要用纸)<br>清洁滚球。                                                                                                    |
|                          | 鼠标已损坏。                                                                     | 按键盘上的帮助 [?] 钮打开"帮助和支持中心",或参见<br>《保修和支持指南》以便与技术支持部门取得联系,商讨更<br>换事宜。                                                                                                    |
| 鼠标安装后不能使用或未              | 鼠标连接不当。                                                                    | 试着拔下鼠标电缆并重新连接到电脑。                                                                                                    |
| 被系统检测到。                  | 无线鼠标电池电量低或已耗<br>尽。                                                         | 更换鼠标中的电池。参阅无线装置附带的文档资料。                                                                                                    |
| 光学鼠标跟踪光标的表现<br>不佳。       | 光学传感器借助鼠标垫表面<br>的网格来跟踪光标的位置。<br>反光表面、坑洼表面、玻璃<br>或其他透明表面都会降低传<br>感器跟踪光标的能力。 | 把鼠标放在鼠标垫或白纸上。                                                                                                    |
|                          | 鼠标传感器不洁。                                                                   | 用不含纤维的布(不要用纸)擦拭鼠标底部的光学传感器透镜。                                                                                                    |
| 鼠标光标移动速度过快。              | 无线鼠标移动光标的速度比<br>标准鼠标要快。                                                    | 在 Windows 中调节鼠标的速度。                                                                                                    |

电源

| 症状                                                                        | 问题                                               | 解决方法                                                                                      |
|---------------------------------------------------------------------------|--------------------------------------------------|-------------------------------------------------------------------------------------------|
| 电脑无法通电开机或无法<br>启动。                                                        | 电脑未牢靠地连接到外部电<br>源。                               | 确保电脑连接外部电源的接线已稳妥插入。                                                                       |
|                                                                           | 电脑背面的绿色电源指示灯处<br>于关闭状态。                          | 如果正确插入了将电脑连接到外部电源的电缆并且墙上<br>插座有电,则绿色电源指示灯应该处于打开状态;如果<br>其未处于打开状态,请参见《保修和支持指南》以联络<br>客户支持。 |
|                                                                           | 显示器未连接或未开启。                                      | 将显示器连接到电脑,接通显示器电源并打开显示器。                                                                  |
|                                                                           | 线路电压选择开关未设在与您<br>所在国家/地区相匹配的位置<br>(115V∿/230V∿)。 | 将线路电压选择开关设定在与您所在国家/地区相匹配的<br>位置,或参见《保修和支持指南》以联络客户支持。                                      |
|                                                                           | 电源插座有问题。                                         | 把其他用电设备连接到该插座试一试。                                                                         |
|                                                                           | 升级时使用的内存型号不<br>对,或将内存安装在了错<br>误的位置。              | 重新安装旧的内存,使电脑回复成初始状态。请参见《升<br>级和维修指南》以获得指导。                                                |
|                                                                           | 硬盘受损。                                            | 按键盘上的帮助 [?] 按钮打开"帮助和支持中心",或参见《保修和支持指南》以便与技术支持部门取得联系,商讨更换事宜。                               |
|                                                                           | 升级或维修之后,驱动器电源<br>线、数据电缆或主机电源线未<br>正确连接。          | 重新接插驱动器电源线、数据电缆和主机电源线。请参见<br>《升级和维修指南》以获得指导。                                              |
| 显示<br>"Invalid system disk"<br>或<br>"Non-System disk or<br>disk error"消息。 | 启动时驱动器中留有软盘。                                     | 驱动器停止读取后,取出软盘并按空格键。电脑应顺利启<br>动。                                                           |
| 电脑似乎死锁,而且按<br>下主机开关按钮时无法<br>关机。                                           | 电脑死机了。                                           | 按住主机开关按钮,直到电脑关闭。                                                                          |
| 电脑自动关机。                                                                   | 电脑温度过高。                                          | 电脑处于过高热环境中。让它冷却下来。<br>确保电脑通风孔未被堵塞,并且内部风扇运转正常。注意<br>您的电脑可能不带内部风扇。                          |
|                                                                           | 拆开电脑挡板或存取面板的情况下使用电脑,造成电脑温度<br>过高。                | 重新装好挡板或存取面板,并等电脑冷却下来之后再次尝<br>试开机。                                                         |
|                                                                           | 处理器或系统风扇出现故障。                                    | 请参见《保修和支持指南》以联络支持部门,了解更换细<br>节。注意您的电脑可能不带内部风扇。                                            |

# 内存

| 症状         | 问题                                        | 解决方法                                                                                     |
|------------|-------------------------------------------|------------------------------------------------------------------------------------------|
| 显示内存不足的消息。 | 电脑中的所有内存都被打开<br>的程序占用着,而执行某项<br>任务需要更多内存。 | 关闭所有打开着的程序,然后再次尝试想要执行的任务。<br>或者<br>重新启动电脑:<br>1 单击"开始"按钮。<br>2 单击"关闭计算机"。<br>3 选择"重新启动"。 |

# 杂项

| 症状                | 问题                                       | 解决方法                                                                                           |
|-------------------|------------------------------------------|------------------------------------------------------------------------------------------------|
| 电脑日期和时间显示不正<br>确。 | 也许该更换 RTC (实时钟)<br>电池了。电池的寿命约为<br>3-5 年。 | 首先,用"控制面板"在操作系统中重新设定日期和时间。如果问题仍然存在,请更换电池。参见《升级和维修<br>指南》以获取指导,或参见《保修和支持指南》以联络支<br>持部门了解具体更换事宜。 |
| 打印机有问题。           | 打印机打印不正确,或根本<br>不打印。                     | 如果遇到打印机问题,请参见打印机附带的文档资料。                                                                       |

www.hp.com

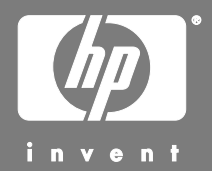

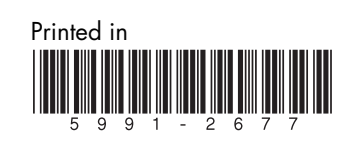